## GUÍA DE USUARIO PARA GESTIONAR EN GEA LAS BAJAS TEMPORALES

## Y LAS PRORROGAS EN EL FUTURO

(Versión actualizada el 14.1.2016)

Esta guía pretende ser una ayuda para la gestión en GEA de las bajas temporales y en el futuro de las peticiones de prorrogas que contempla, tanto el RD 99/2011, como la Normativa de Permanencia en los Estudios de Doctorado aprobada por Consejo de Gobierno de 28 de enero de 2014 de la UCM (BOUC de 8 de mayo).

La Normativa contempla dos tipos de bajas temporales:

- Las de enfermedad, embarazo, maternidad o paternidad del propio doctorando.

 Las bajas por un periodo máximo de un año, ampliable por otro más (con nueva petición), que podrán solicitarse justificando alguna de las causas contempladas en la Normativa.

A efectos de grabación en GEA, la diferencia entre unas y otras es que para las primeras desconocemos su duración, por tanto, por lo que grabaremos en el apartado correspondiente como fecha de inicio una fecha ficticia que podrá ser la misma de presentación de la solicitud; también grabaremos una fecha de vencimiento ficticia (puede ser el día siguiente a la fecha de inicio ficticia). Ambas fechas deberán sustituirse por la reales en el momento que el doctorando presente el documento de alta.

Para el otro tipo de bajas, al grabar la fecha de inicio, que salvo documentación en contra será coincidente con la de la petición, la aplicación asignará automáticamente la fecha de vencimiento (12 meses después).

Todas ellas deberán ser informadas por la Comisión Académica del Programa.

La ruta de acceso en GeA es la que muestra la siguiente imagen, desde la etiqueta Doctorado: Doctorado > Expedientes > Permanencia > Prórrogas Doctorado.

| Matrícula Programas Actas | Expedientes G.Económica Registro de Te                  | sis <u>R</u> ecursos Docentes** Sin Ejercicio ** <u>T</u> ab.Generales Salir <u>W</u> indow |
|---------------------------|---------------------------------------------------------|---------------------------------------------------------------------------------------------|
| 🎼 🖉 🍰 🖬 👘                 | Mant. de expedientes<br>Introd.Manual Líneas Acta       | ▶ ▶ ▶   ⊿ ? ⋜ 🛍 🖯 ⊅   ៕ 🖺 🍐 ∾                                                               |
| -                         | Mant. de Líneas de Suficiencia<br>Auditoría Expediente  |                                                                                             |
|                           | Composición del expediente<br>Bloqueo/desbloqueo manual |                                                                                             |
|                           | Permanencia  Alumnos sin Tutor/Director                 | Prórrogas Doctorado<br>Mto. Causas de Ampliación de Prórroga                                |
|                           | Rec. Codificados Euera de Drograma                      |                                                                                             |

Para grabar una baja, con la pantalla en modo consulta, buscamos el expediente a tratar y en el apartado de PRORROGAS Y EXCEPCIONES desplegamos la lista de valores para seleccionar la causa de la baja.

| Programa:       D9A3       VETERINARIA RD99       Orden:       D Decreto:       11         Cálculos de pe       COV_CAUSAS       X       X       Modo Matricula       Find %       Fe       Motivo       Fc. Dep Tesis         Prorrogas y Ex       Cód.       Descripción de la causa       1       1º Prórroga sobre Tiempo Completo       Percipairo a para Tiempo Completo y Parcia       enc.       Estado       1º Prórroga sobre Tiempo Parcial         4       Baja por Entemeradad       5       Baja por Entemeradad       Estado       IIII       IIIIIIIIIIIIIIIIIIIIIIIIIIIIIIIIIIII | Alumno: DOCTORADO                                                                                                    | er Ciclo                |
|----------------------------------------------------------------------------------------------------|----------------------------------------------------------------------------------------------------|-------------------------|
| Cálculos de peter CV_CAUSAS<br>Modo Matrícula<br>Find<br>Prorrogas y Ex<br>CódiC.Am<br>CódiC.Am<br>CódiC.Am<br>CálC.Am<br>CálC.Am<br>Causa Ampliación<br>Exposición de Motivo<br>Fc. Dep Tesis<br>fe Motivo<br>Fc. Dep Tesis<br>fe Motivo<br>Fc. Dep Tesis<br>fe Motivo<br>Fc. Dep Tesis<br>fe Motivo<br>Fc. Dep Tesis<br>fe Motivo<br>Fc. Dep Tesis<br>fe Motivo<br>Fc. Dep Tesis<br>fe Motivo<br>Completo y Parcia<br>A Baja por Enfermedad<br>S Baja por Enfermedad<br>Causa Ampliación<br>Exposición de Motivo<br>Causa Ampliación                                                            | Programa: D9A3 🛛 💭 VETERINARIA RD99                                                                                                    | Orden: 0 Decreto: 11    |
| Códi C.Am       Cód Descripción de la causa         Códi C.Am       1 1º Prórroga sobre Tiempo Completo         2º Prórroga sobre Tiempo Parcial       2º Prórroga sobre Tiempo Parcial         4. Boja por Enfermedad       5 Baja por Enfermedad         5 Baja por Enfermedad       9 Baja voluntaria temporal         7 Baja voluntaria temporal       Causa Ampliaciói         Causa Ampliaciói       Categoría:         causa Ampliaciói       0 de Resolución                                                                                                    | Cálculos de petuov_causas         Societation         X           Modo Matrícula         Find %         Find %                                                                                                    | fe Motivo Fc. Dep Tesis |
| Causa Ampliación Exposición de Motive                                                                                                    | Cód. Descripción de la causa<br>1 <sup>12</sup> Prórroga sobre Tiempo Completo y Parcia<br>1 <sup>24</sup> Prórroga sobre Tiempo Parcial<br>1 <sup>24</sup> Prórroga sobre Tiempo Parcial<br>1 <sup>24</sup> Prórroga sobre Tiempo Parcial<br>1 <sup>24</sup> Prórroga sobre Tiempo Parcial<br>1 <sup>25</sup> Prórroga sobre Tiempo Parcial<br>1 <sup>26</sup> Prórroga sobre Tiempo Parcial<br>1 <sup>26</sup> Prórroga sobre Tiempo Parcial<br>1 <sup>26</sup> Prórroga sobre Tiempo Parcial<br>1 <sup>27</sup> Prórroga sobre Tiempo Parcial<br>1 <sup>26</sup> Prórroga sobre Tiempo Parcial<br>1 <sup>26</sup> Prórroga sobre Tiempo Parcial<br>1 <sup>26</sup> Prórroga sobre Tiempo Parcial<br>1 <sup>27</sup> Prórroga sobre Tiempo Parcial<br>1 <sup>26</sup> Prórroga sobre Tiempo Parcial<br>1 <sup>26</sup> Prórroga sobre Tiempo Parcial<br>1 <sup>27</sup> Prórroga sobre Tiempo Parcial<br>1 <sup>27</sup> Prórroga sobre Tiempo Parcial<br>1 <sup>28</sup> Prórroga sobre Tiempo Parcial<br>1 <sup>28</sup> Prórroga sobre Tiempo Parcial<br>1 <sup>28</sup> Prórroga sobre Tiempo Parcial<br>1 <sup>29</sup> Prórroga sobre Tiempo Parcial<br>1 <sup>29</sup> Prórroga sobre Tiempo Parcial<br>1 <sup>29</sup> Prórroga sobre Tiempo Parcial<br>1 <sup>20</sup> Prórroga sobre Tiempo Parcial<br>1 <sup>20</sup> Pr | enc. Estado             |
|                                                                                                    | Causa Ampliación<br>Exposición de Motive                                                                                                    | categoría:              |

La pantalla nos pide tres fechas diferentes:

| Alumno: DOCTORADO Doctorado Tercer                                                                                                    | Ciclo                |
|----------------------------------------------------------------------------------------------------|----------------------|
| Programa: D9A3 📃 🗸 VETERINARIA RD99                                                                                                    | Orden: 0 Decreto: 11 |
| Cálculos de permanencia                                                                                                    |                      |
| Modo Matrícula         Fc. Admisión         Fc. Límite         Fc. Límite         F | Motivo Fc. Dep Tesis |
| Prorrogas y Excepciones                                                                                                    |                      |
| Códi C.Am Fecha petición Fecha Inicio Fecha venc.                                                                                                    | Estado               |
|                                                                                                    |                      |
|                                                                                                    |                      |
| Lista de Valores Lista de Valores                                                                                                    |                      |

Como ya se ha indicado anteriormente, para las causas 4 y 5, en la fecha de petición, grabaremos la de presentación de la solicitud; además, grabaremos una fecha de inicio ficticia (puede ser la misma que la de petición) y una fecha de vencimiento ficticia (puede ser el día siguiente a la fecha de inicio ficticia), hasta que el doctorando presente el alta, y dejaremos la solicitud en estado "pendiente". A partir de ese momento se puede enviar a la comisión académica junto con los documentos justificativos. Las fechas de inicio y vencimiento las grabaremos simultáneamente cuando el doctorando presente la justificación del alta.

Para las bajas previstas en la Normativa (códigos 6 para la primera, y 7 para la segunda), la previsión es que duren 1 año como máximo, por lo que se podrá grabar la fecha de petición

(presentación de la solicitud) y también las fechas de inicio y de vencimiento, que será justo un año después. La fecha de vencimiento (12 meses después) la establece la aplicación de manera automática.

En todos los casos se dejará en estado "pendiente" hasta que la Comisión Académica del Programa os envíe el informe correspondiente, momento en el que la pasaréis a "aceptada"

| Programa: D9A3 VETERINARIA RD99 Orden: Decreto: 11 Cálculos de permanencia Modo Matrícula F.c. Admisión F.c. Límite F.c. Límite Efe Motivo F.c. Dep Tesis 15/10/2013 15/10/2018 Prorrogas y Excepciones Códi C.Am Fecha petición Fecha Inicio Fecha venc. Estado Orden: CAm                                                                                                    | Alumno: DOCTO                 |                             | orado        | Tercer         |           | Ciclo  |          | •     |
|----------------------------------------------------------------------------------------------------|-------------------------------|-----------------------------|--------------|----------------|-----------|--------|----------|-------|
| Cálculos de permanencia         Modo Matrícula       Fc. Admisión       Fc. Límite       Fc. Límite Efe       Motivo       Fc. Dep Tesis         15/10/2013       15/10/2018       Image: State State Stat | Programa: D9A3                | 📄 📃 🛛 🖉 🖉                   | )99          |                | C         | )rden: | Decreto: | 11    |
| Códi     C.Am     Fecha petición     Fecha Inicio     Fecha venc.     Estado       1     4     01-06-2014     30-06-2014     Pendiente     A                                                                                                    | Cálculos de<br>Modo Matrícula | permanencia<br>Fc. Admisión | Fc. Límite   | Fc. Límite Efe | Motivo    |        | Fc. Dep  | Tesis |
| 1 4 01-06-2014 01-06-2014 20-06-2014 Pendiente                                                                                                    | Prorrogas y I                 | Excepciones                 | Fecha Inicio | Fecha venc.    |           | Estado |          |       |
|                                                                                                    | 1 4                           | 01-06-2014                  | 1-06-2014    | 30-06-2014     | Pendiente |        |          |       |

Como se ve en la pantalla siguiente, el registro ha sido aceptado. Pero la "Fecha Límite" no se ha modificado por estar en el estado pendiente.

| Alumno: DOCTORADO                                  | Doctorado                                  | Tercer                           |            | Ciclo                      |                                         |       |
|----------------------------------------------------|--------------------------------------------|----------------------------------|------------|----------------------------|-----------------------------------------|-------|
| Programa: D9A3                                     | ETERINARIA RD99                            |                                  |            | Orden:                     | 0 Decreto:                              | 11    |
| Cálculos de perma<br>Modo Matrícula F<br>[         | nencia<br>c. Admisión Fc. Lím<br>5/10/2013 | nite Fc. Límite Efe              | Motivo     |                            | Fc. Dep                                 | Tesis |
| Prorrogas y Except                                 | ciones                                     |                                  |            |                            |                                         |       |
|                                                    |                                            |                                  |            |                            |                                         |       |
| Códi] C.Am Fecha                                   | petición Fecha Inic                        | tio Fecha venc.                  |            | Estado                     | l i i i i i i i i i i i i i i i i i i i |       |
| Códi C.Am Fecha<br>1 4 01-06-2                     | petición Fecha Inio<br>2014 01-06-2014     | cio Fecha venc.<br>4 30-06-2014  | Pendier    | Estado                     |                                         |       |
| Códi C.Am Fecha<br>1 4 01-06-2                     | petición Fecha Inic<br>2014 01-06-2014     | cio Fecha venc.<br>4 30-06-2014  | Pendiel    | Estado                     |                                         |       |
| Códi ] C.Am   Fecha<br>1 4 01-06-2                 | petición Fecha Inic<br>2014 01-06-2014     | cio Fecha venc.<br>4 30-06-2014  | Pendier    | Estado                     |                                         |       |
| Códi C.Am Fecha<br>1 4 01-06-2                     | petición Fecha Inic<br>2014 01-06-2014     | Fecha venc.           30-06-2014 | Pendiel    | Estado<br>nte              |                                         |       |
| Códi C.Am Fecha<br>1 4 01-06-<br>Cousa Ampliación: | petición Fecha Inic<br>2014 01-06-2014     | sio Fecha venc.<br>30-06-2014    | Categoría: | Estado                     |                                         |       |
| Cód C.Am Fecha<br>1 4 01-06-<br>Causa Ampliación:  | petición Fecha Inic<br>2014 01-06-2014     | ilo Fecha venc.<br>30-06-2014    | Categoría: | Estado<br>nte<br>Categoría | de la causa)                            |       |

Cuando la Comisión Académica del Programa haya emitido el informe, aceptamos la solicitud seleccionando la opción desde el desplegable de la columna "Estado", y grabando con el disquete amarillo.

| Expediente     |                                                                             |                        |                |            | <u> </u> |
|----------------|-----------------------------------------------------------------------------|------------------------|----------------|------------|----------|
| Programa: D9A3 | VETERINARIA RD99                                                            | lercer                 | Orden:         | 0 Decreto: | 11       |
| Modo Matrícula | Fc. Admisión Fc. Límite<br>15/10/2013 15/10/2018                            | Fc. Límite Efe M       | otivo          | Fc. Dep 1  | esis     |
| Códi C.Am      | Fecha petición         Fecha Inicio           01-06-2014         01-06-2014 | Fecha venc. 30-06-2014 | Es<br>Aceptada | tado       |          |

Es necesario grabar el "texto de la resolución" en el que incluiremos la fecha de la comisión académica que ha autorizado la baja, o cualquier otro dato que se considere relevante. Si no se graba el texto de la resolución, sale el siguiente mensaje de error:

| arcula Programas Actas Expedientes Geconomica Registro de lesis Recursos udcentas sin Elercicio - Lad Generales San - Window<br>🕼 🔗 😂 🞼 🖓 🖞 🗐 ன 🖉 ன 🛃 🍕 🍕 4 🕨 🕨 🕼 🛃 ? 🥄 🖞 든 🥻 🛃 🕷 📲 . |  |
|----------------------------------------------------------------------------------------------------|--|
| Prórrogas Doctorado 🧾 🗗 🗙                                                                                                    |  |
| Expediente     .       Alumno: DOCTORADO     Doctorado       Tercer     Ciclo       Programo: DQA3     VETERINARIA DOG       VETERINARIA DOG     Orden:       O Decreto:     11       |  |
| Vado M<br>Modo M<br>Datos Inconsistentes.                                                                                                    |  |
| Códi) [ Debe indicar el texto de la resolución si la petición de prorroga cambia a aceptada o denegada. ]<br>1 Aceptada ]                                                             |  |
| Revise los datos introducidos.                                                                                                    |  |
| Cau  Cau  Sofía:  Exposic                                                                                                    |  |

Una vez grabado el texto cambiamos al estado "Aceptada", y grabamos con el disquete amarillo. Como muestra la imagen siguiente, la nueva "Fc. Límite" (Fc. límite) ha sido recalculada por la aplicación GeA. Ahora es 13/11/2018.

| Alumno: DOCTORADO                                                               | Tercer               | Ciclo                        |   |
|---------------------------------------------------------------------------------|----------------------|------------------------------|---|
| Programa: D9A3                                                                  | X                    | Orden: 0 Decreto: 1          | 1 |
| Cálculos de permanencia<br>Aodo Matrícula Fc. Admisión Fc. Lími<br>[15/10/2013] | ite Fc. Límite Efe M | otivo Fc. Dep Tesis          |   |
| Prorrogas y Excepciones                                                         | io Fecha venc.       | Estado                       | [ |
| Evaciación de Metivos (Alumno)                                                  | Taxta da Bas         | alución                      |   |
|                                                                                 | Acentada ha          | is nor enformeded. Druche 1ª | 3 |

Una vez que la baja haya sido autorizada por la Comisión Académica del Programa y la hayáis pasado a "aceptada", el doctorando podrá ver a través de la aplicación RAPI que la fecha límite para la defensa de la tesis ha quedado ampliada por un periodo de tiempo equivalente al de la baja, que coincidirá con el que aparece reflejada en la "Fc.Límite" (fecha límite) en el expediente del doctorando en GeA

| Registro de Ac                                                                                                    | ividades y Plan de Investigación                              |
|----------------------------------------------------------------------------------------------------|---------------------------------------------------------------|
|                                                                                                    | Ir a Selección de Expedien                                    |
|                                                                                                    |                                                               |
| Datos del tutor y director                                                                                                    |                                                               |
|                                                                                                    |                                                               |
| Director: CARLOS ABAD BALBOA                                                                                                    |                                                               |
| Director: CARLOS ABAD BALBOA                                                                                                    |                                                               |
| Director: CARLOS ABAD BALBOA<br>Título de tesis<br>Título:<br>Fecha de inscripción de la tesis:                                             |                                                               |
| Director: CARLOS ABAD BALBOA<br>Título de tesis<br>Título:<br>Fecha de inscripción de la tesis:<br>Fecha de inicio de los estudios de docto | : Todavía no se ha establecido la fecha de depósito de tesis. |

Ahora, supongamos que el estudiante solicita el alta en el programa de doctorado antes de la fecha de vencimiento de la prórroga concedida por un año. Como en GeA no hay opción para solicitar la incorporación, vamos a la columna "Fecha venc." y modificamos la fecha. Supongamos que se incorpora siete días antes de la fecha de vencimiento.

| Alumno. Do                  |             |                |                |                | Doct     | orado    |                |                                     |
|-----------------------------|-------------|----------------|----------------|----------------|----------|----------|----------------|-------------------------------------|
| Programa: D94               | 🤤<br>🧖 Cale | endario        |                | (INAR)         | ia ri    |          |                | Orden: U Decreto: 11                |
| Cálculos (<br>Modo Matrícul |             |                | Ju             | nio, 20        | 14       |          |                | Fc. Límite Efe Motivo Fc. Dep Tesis |
| Prorrogas                   | 26<br>2     | 27<br>3        | 28             | 29             | 30       | 31<br>7  | 1              |                                     |
| Códi] C.Am                  | 9<br>16     | 10<br>17       | 11<br>18       | 12<br>19       | 13<br>20 | 14<br>21 | 15<br>22       | Fecha venc. Estado                  |
|                             | 23<br>30    | <b>24</b><br>1 | <b>25</b><br>2 | <b>26</b><br>3 | 27<br>4  | 28<br>5  | <b>29</b><br>6 |                                     |
| Cauca Am                    |             |                | 30<br>🗙        | /06/20         | 14       |          |                | Cateooría: Raia Médina              |

Como vemos, la pantalla cambia a modo "inserción". Esta vez grabamos el comentario en la caja de texto "Exposición de Motivos (Alumno)", por tener un control; aunque también podría hacerse en la otra caja de texto. Antes de abandonar esta pantalla, grabamos con el disquete amarillo.

| Alumno: DOCTORA<br>Programa: D9A3 | DO Doctorado                                                        | Tercer                           | Ciclo<br>Orden: | 0 Decreto: 11 |
|-----------------------------------|---------------------------------------------------------------------|----------------------------------|-----------------|---------------|
| Cálculos de per<br>Modo Matrícula | rmanencia<br>Fc. Admisión Fc. Lí<br>15/10/2013 13/11/2<br>cepciones | nite Fc. Límite Efe              | Motivo          | Fc. Dep Tesis |
| Códi C.Am                         | Fecha petición Fecha In<br>11-06-2014 01-06-201                     | icio Fecha venc.<br>4 23-06-2014 | Estado          |               |

Como muestra la siguiente pantalla, la fecha límite se ha minorado en siete días. El recálculo lo hace GeA automáticamente. Asimismo, también aparece la nueva fecha límite para la defensa de la tesis en RAPI.

| Alumno: DOCTO   | DRADO                                                                                                    | Tercer                | Ciclo                  | · · ·                  |
|-----------------|----------------------------------------------------------------------------------------------------|-----------------------|------------------------|------------------------|
| Programa: D9A3  | VETERINARIA RD99                                                                                                    |                       | Orden: 0 D             | ecreto: 11             |
| Cálculos de     | permanencia                                                                                                    |                       |                        |                        |
| Modo Matrícula  | Fc. Admisión Fc. Límite                                                                                                    | Fc. Límite Efe Motivo | ¥                      | Fc. Dep Tesis          |
| Г               |                                                                                                    |                       |                        |                        |
| Prorrogas y     | Excepciones                                                                                                    |                       |                        |                        |
| Códi C.Am       | Fecha petición Fecha Inicio                                                                                                    | Fecha venc.           | Estado                 |                        |
|                 | 01-06-2014                                                                                                    | 23-06-2014 Ac         | eptada                 |                        |
|                 |                                                                                                    |                       |                        |                        |
|                 |                                                                                                    |                       |                        |                        |
|                 |                                                                                                    |                       |                        |                        |
| Causa Amplia    | ción: Baja por Enfermedad                                                                                                    | Categori              | a: Baja Médica         |                        |
| Exposición de M | otivos (Alumno)                                                                                                    | Texto de Resolució    | in                     |                        |
| Aceptada reinco | poración el 23.06.2014. Prueba 2ª                                                                                                    | 🔺 Aceptada baja por   | enfermedad. Prueba 1ª. |                        |
|                 |                                                                                                    |                       |                        |                        |
|                 | egistro de Actividades y Pl                                                                                                    | an de Investigació    | n                      |                        |
|                 | - <b>.</b> , , , , , , , , , , , , , , , , , , , , , , , , , , , , , , , , , , , , , , , , , , , , , , , , , , , , , , , , , , , , , , , , , , , , , , , , , , , , , , , , , , , , , , , , , , , , , , , , , , , , , , , , , , , , , , , , , , , , , , , , , , , , , , , , , , , , , , , , |                       |                        |                        |
|                 |                                                                                                    |                       |                        | lr a Selección de Expe |
|                 |                                                                                                    |                       |                        |                        |
|                 |                                                                                                    |                       |                        |                        |
|                 |                                                                                                    |                       |                        |                        |
| <b>,</b> ,      |                                                                                                    |                       |                        |                        |

que para las bajas.

PRORROGAS

Título de tesis

Título: Fecha de inscripción de la tesis:

Fecha limite de defensa de la tesis: 6/11/2018

Ejemplo: Tramitamos la **1**<sup>a</sup> **prórroga sobre tiempo completo**. Como sabemos, el tiempo máximo son 12 meses.

Si lo que el doctorando estuviera solicitando fuera una prórroga, seleccionaremos el código del

desplegable (1, 2 o 3), según corresponda, y el funcionamiento en GEA y en RAPI es el mismo

Fecha de inicio de los estudios de doctorado: Todavía no se ha establecido la fecha de depósito de tesis.

| 🙀 Prórrogas Doctorado                                                       |                                                                                                    |                             | ц Ф X |
|-----------------------------------------------------------------------------|----------------------------------------------------------------------------------------------------|-----------------------------|-------|
| Expediente<br>Alumno: DOCTORADO<br>Programa: D9A3                           | Doctorado Te                                                                                                    | orcer Ciclo Orden: Decreto: |       |
| Calculos de pe<br>Modo Matrícula<br>Prorrogas y Ex<br>CódC.Am<br>1 4 6<br>7 | Descripción de la causa<br>1º Prórroga sobre Tiempo Completo<br>2º Prórroga para Tiempo Completo y Par<br>1º Prórroga sobre Tiempo Parcial<br>Baja por Entermedad<br>Baja por Entermedad<br>Baja yountraria temporal<br>Baja voluntraria temporal<br>Baja voluntraria temporal<br>Baja voluntraria temporal | Efe Motivo Fc. Dep T        |       |
| Causa Ampliació<br>Exposición de Motiv                                      | Eind QK Cancel                                                                                                    | Categoría:                  |       |

Como vemos, al añadir un nuevo registro, la aplicación asigna el estado "pendiente". Aún no hemos grabado con el disquete amarillo ni hemos grabado el texto de la resolución.

|                | RADO Doctorado Tercer Ciclo                                                                                                    |
|----------------|----------------------------------------------------------------------------------------------------|
| Programa: D9A3 | VETERINARIA RD99 Orden: 0 Decreto: 11                                                                                                    |
| Modo Matrícula | Fc. Admisión Fc. Límite Fc. Límite Efe Motivo Fc. Dep Tesis                                                                                                    |
| Prorrogas y I  | xcepciones                                                                                                    |
| Códi C.Am      | Fecha petición         Fecha Inicio         Fecha venc.         Estado           01-06-2014         01-06-2014         23-06-2014         Aceptada             12-11-2014         12-11-2014         Pendiente |
|                |                                                                                                    |
| Causa Amplia   | ión: 1ª Prórroga sobre Tiempo Completo Categoría:                                                                                                    |

Si hacemos clic con el puntero del ratón en la casilla de "fecha venc.", la aplicación recalcula automáticamente la fecha. En este caso, 12 meses por el tipo de prórroga. Véase que como aún no hemos grabado con el disquete amarillo, la "Fc. Límite" no ha cambiado.

| Cálculos de    | permanencia    | ı                              |                |          |               |
|----------------|----------------|--------------------------------|----------------|----------|---------------|
| Modo Matrícula | Fc. Admisi     | ión Fc. Límite<br>3 06/11/2018 | Fc. Límite Efe | Motivo   | Fc. Dep Tesis |
|                |                |                                |                |          |               |
| Prorrogas y E  | Excepciones    |                                |                |          |               |
| Prorrogas y E  | Excepciones    | Fecha Inicio                   | Fecha venc.    |          | Estado        |
| Códi C.Am      | Fecha petición | Fecha Inicio                   | Fecha venc.    | Aceptada | Estado        |

Para cambiar del estado "Pendiente" al "Aceptada", primero, grabamos con el disquete amarillo en estado pendiente, y luego podremos cambiar al estado aceptada. Grabamos la resolución pertinente y, antes de salir, grabamos con el disquete amarillo.

| Expediente                                                                                                    |                                                                                                    |                                                                                                    |
|----------------------------------------------------------------------------------------------------|----------------------------------------------------------------------------------------------------|----------------------------------------------------------------------------------------------------|
| Alumno: DOCTC                                                                                                    | DRADO Doctorado Tercer Ciclo                                                                                                    |                                                                                                    |
| Programa: D9A3                                                                                                    | VETERINARIA RD99 Orden: 0 Dec                                                                                                    | creto: 11                                                                                                    |
| Cálculos de<br>Mode Matrícula                                                                                                    | permanencia<br>Ec. Admisión Ec. Límita Ec. Límita Efa Mativa                                                                                                    | Fc. Den Teoic                                                                                                    |
|                                                                                                    |                                                                                                    |                                                                                                    |
| Prorrogas y E                                                                                                    | Excepciones                                                                                                    |                                                                                                    |
| Códi] C.Am]                                                                                                    | Fecha petición Fecha Inicio Fecha venc. Estado                                                                                                    |                                                                                                    |
| 1 4                                                                                                    | 01-06-2014 01-06-2014 23-06-2014 Aceptada                                                                                                    |                                                                                                    |
| 2 1                                                                                                    | 12-11-2014 12-11-2014 12-11-2015 Aceptada                                                                                                    |                                                                                                    |
|                                                                                                    |                                                                                                    |                                                                                                    |
| Causa Analia                                                                                                    |                                                                                                    |                                                                                                    |
| Causa Ampilat                                                                                                    | Cluri (1ª Prorroga sobre Tiempo Completo                                                                                                    |                                                                                                    |
| Exposición de Mo                                                                                                    | ptivos (Alumno) Texto de Resolución                                                                                                    |                                                                                                    |
|                                                                                                    |                                                                                                    |                                                                                                    |
|                                                                                                    | ~                                                                                                    | ~                                                                                                    |
|                                                                                                    |                                                                                                    | .*                                                                                                    |
| vatrícula Programas                                                                                                    | Actas Expedientes G Fronómica. Registro de Tesis. Reguisos Docentes <sup>14</sup> Sin Fiercicio <sup>14</sup> Tab Generales. Salir                                                                                                    | . Window                                                                                                    |
| Matrícula Programas                                                                                                    | Actas Expedientes G.Económica Registro de Tesis Recursos Docentes** Sin Ejercicio ** Tab Generales Salir<br>] 행 행 다고 영 역 역 4 > > > 2 전 1 대 영 역 2 전 1 1 1 1 1 1 1 1 1 1 1 1 1 1 1 1 1 1                                                                                                    | · Window<br>] 📐 •••                                                                                                    |
| Matrícula Programas<br>P 20 20 1 100<br>P 20 20 10000000000000000000000000000000                                                                                                    | Actas Expedientes G Económica Registro de Tesis Recursos Docentes** Sin Ejercicio ** Tab Generales Salir<br>1 1월 1월 1월 1월 1월 1월 1일 1일 1일 1일 1월 1월 1월 1월 1월 1월 1월 1월 1월 1월 1월 1월 1월                                                                                                    | · Window<br>] 🏊 •<br>고 주 ×                                                                                                    |
| Matricula Programas<br>() () () () () () () () () () () () () (                                                                                                    | Actas Expedientes Q Económica Registro de Tesis Recursos Docentes <sup>44</sup> Sin Ejercicio <sup>44</sup> Tab Generales Sali<br>1 1 1 1 1 1 1 1 1 1 1 1 1 1 1 1 1 1 1                                                                                                     | ⊻<br>Window<br>♪▲ ••-<br>                                                                                                    |
| estrícula Programas<br>Carabar<br>Crabar<br>Doctorado<br>Crabar<br>Doctorado<br>Crabar<br>Doctorado<br>Crabar<br>Doctorado<br>Cocorado<br>Cocorado   | Actas Expedientes Q.Económica Begistro de Tesis Becursos Docentes** Sin Ejercicio ** Jab Generales Selir<br>3 3 1 1 1 1 1 1 1 1 1 1 1 1 1 1 1 1 1 1                                                                                                    | Vindow<br>}                                                                                                    |
| Metricula Programas<br>Metricula Programas<br>Metricula Doctoredo<br>Serectionatore<br>Alumno: Doctroc<br>Programa: D9A3<br>Cálculos de la                                                                                                    | Actas       Expedientes       Q Económica       Registro de Tesis       Recursos Docentes** Sin Ejercicio ** Tab Generales       Salir         Image: Image: Im                                                                                                    | ⊻<br>₩indow<br>▲ •••<br>∠ ♂ ×                                                                                                    |
| Matrícula Programas<br>In Sola Constant<br>In Sola Constant<br>In Sola                                                                                                    | Actas Expedientes © Económica Registro de Tesis Recursos Docentes** Sin Ejercicio ** Jab Generales Salir<br>3 3 3 1 2 2 2 2 2 2 2 2 2 2 2 2 2 2 2 2                                                                                                    | 2<br>Window<br>▲ •<br>∠ ♂ ×                                                                                                    |
| Matrícula Programas<br>Construints<br>Programa:<br>Doctorado<br>Programa:<br>DOCTO<br>Programa:<br>DOCTO<br>Programa:<br>Programa:<br>P | Actas Expedientes Q Económica Registro de Tesis Recursos Docentes <sup>44</sup> Sin Ejercicio <sup>44</sup> Tab Generales Salir<br>Tab Generales Q Económica Registro de Tesis Recursos Docentes <sup>44</sup> Sin Ejercicio <sup>44</sup> Tab Generales Salir<br>Tab Generales Q Económica Q Económica Percursos Docentes <sup>44</sup> Sin Ejercicio <sup>44</sup> Tab Generales Salir<br>DRADO Doctorado Tercer Ciclo<br>Doctorado Tercer Ciclo<br>VETERINARIA RD99 Orden: D Dec<br>permanencia<br>Fc. Admisión Fc. Límite Fc. Límite Efe Motivo<br>15/10/2013 06/11/2018                                                                                                    | ⊻ Window<br>▲ •                                                                                                    |
| Aurno: DOCTO<br>Programa: DOCTO<br>Programa: D9A3<br>Cálculos de<br>Modo Matrícula                                                                                                    | Actas       Expedientes       Q.Económica       Begistro de Tesis       Recursos Docentes** Sin Ejercicio ** Jab Generales       Salir         Image: Solution of the second state of the second state of th                                                                                                    | Vindow<br>✓ di X<br>✓ di X<br>·<br>·<br>·<br>·<br>·<br>·<br>·<br>·<br>·<br>·<br>·<br>·<br>·                                                                                                    |
| detrícula Programas<br>Porto Porto Portorado<br>Porto Portorado<br>Programa: Doctorado<br>Programa: DoA3<br>Cálculos de<br>Modo Matrícula<br>Prorrogas y B<br>Códi, C.Am                                                                                                    | Actas       Expedientes       GEconómica       Registro de Tesis       Recursos Docentes** Sin Ejercicio ** Tab Generales       Salin         Image: Image: Ima                                                                                                    | Vindow<br>✓ Mindow<br>✓ T<br>✓ T<br>✓ T<br>✓ T<br>✓ T<br>✓ T<br>✓ T<br>✓ T                                                                                                    |
| Metricula Programas                                                                                                    | Actas Expedientes © Económica Registro de Tesis Recursos Docentes** Sin Ejercicio ** Jab Generales Sala<br>Contra contra co | Vindow Vindow                                                                                                    |
| Addricula Programas                                                                                                    | Actas       Expedientes       © Económica       Registro de Tesis       Recursos Docentes** Sin Ejercicio ** Tab Generales       Sali         Image: Solution of the second state of the second state of the                                                                                                    | <ul> <li>Window</li> <li>Solution</li> <li>Solution</li> <li>Solut</li></ul> |
| Addricula Programas                                                                                                    | Actas       Expedientes       Q Económica       Registro de Tesis       Recursos Docentes** Sin Ejercicio ** Tab Generales       Sale         Image: Image: Ima                                                                                                    | Vindow Vindow                                                                                                    |
| Astrícula Programas                                                                                                    | Actas Expedientes @Económica Registro de Tesis Recursos Docentest" Sin Ejercicio ** [ab Generales Satir<br>Actas Expedientes @Económica Registro de Tesis Recursos Docentest" Sin Ejercicio ** [ab Generales Satir<br>De De Dectorado Tercer Ciclo<br>De Dectorado Tercer Ciclo<br>VETERINARIA RD99<br>Orden. 0 Dec<br>permanencia<br>Fc. Admisión Fc. Límite Fc. Límite Efe Motivo<br>15/10/2013 06/11/2018<br>Excepciones<br>Fecha petición Fecha Inicio Fecha venc. Estado<br>01-06-2014 01-06-2014 23-06-2014 Aceptada<br>12-11-2014 12-11-2015 Aceptada                                                                                                    | Vindow Vindow V                                                                                                    |

Como se puede observar, la "Fc. Límite" queda modificada automáticamente. Ahora es 06/11/2019. También en RAPI.

| Alumno: DOCTC  | RADO                       | Doctorado 📻  | Tercer         |          | Ciclo  |            | •     |
|----------------|----------------------------|--------------|----------------|----------|--------|------------|-------|
| Programa: D9A3 |                            | A RD99       |                | Or       | den:   | 0 Decreto: | 11    |
| Modo Matrícula | Fc. Admisión<br>15/10/2013 | Fc. Límite   | Fc. Límite Efe | Motivo   |        | Fc. Dep 🚺  | Fesis |
| Prorrogas y B  | Excepciones                | Fecha Límite |                |          |        |            |       |
| Códi C.Am      | Fecha petición             | Fecha Inicio | Fecha venc.    |          | Estado |            |       |
|                | 01-06-2014                 | 01-06-2014   | 23-06-2014     | Aceptada |        |            |       |
|                |                            |              |                |          |        |            |       |
|                |                            |              |                |          |        |            |       |

| Registro de Actividades y Plan de Investigación                                                           |                           |     |
|----------------------------------------------------------------------------------------------------|---------------------------|-----|
|                                                                                                    | Ir a Selección de Expedie | nte |
|                                                                                                    |                           |     |
| atos del tutor y director                                                                                 |                           |     |
| utor: EMILIO VARGAS CASTRILLON<br>Director: CARLOS ABAD BALBOA                                            |                           |     |
| Título de tesis                                                                                           |                           |     |
| Título:<br>Fecha de inscripción de la tesis:                                                              |                           |     |
| Fecha de inicio de los estudios de doctorado: Todavía no se ha establecido la fecha de depósito de tesis. |                           |     |
| Fecha limite de defensa de la tesis: 6/11/2019                                                            |                           |     |
|                                                                                                    |                           |     |